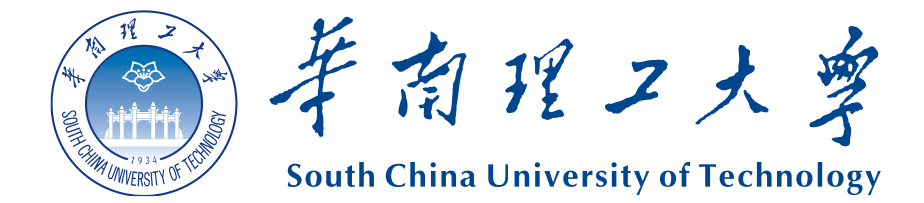

# 华南理工大学招聘网站 应聘人员操作指南

## 目录

| 1.注册登录      | 3 |
|-------------|---|
| 2.完善简历      | 4 |
| 3.投递简历      | 6 |
| 4.查看进度      | 7 |
| 5.常见问题及解决方案 | 8 |

#### 1.注册登录

网站地址: <u>http://zp.rs.scut.edu.cn/recruitWeb</u>

首次进入网站,请根据提示注册用户后登录,已注册则请直接登录。

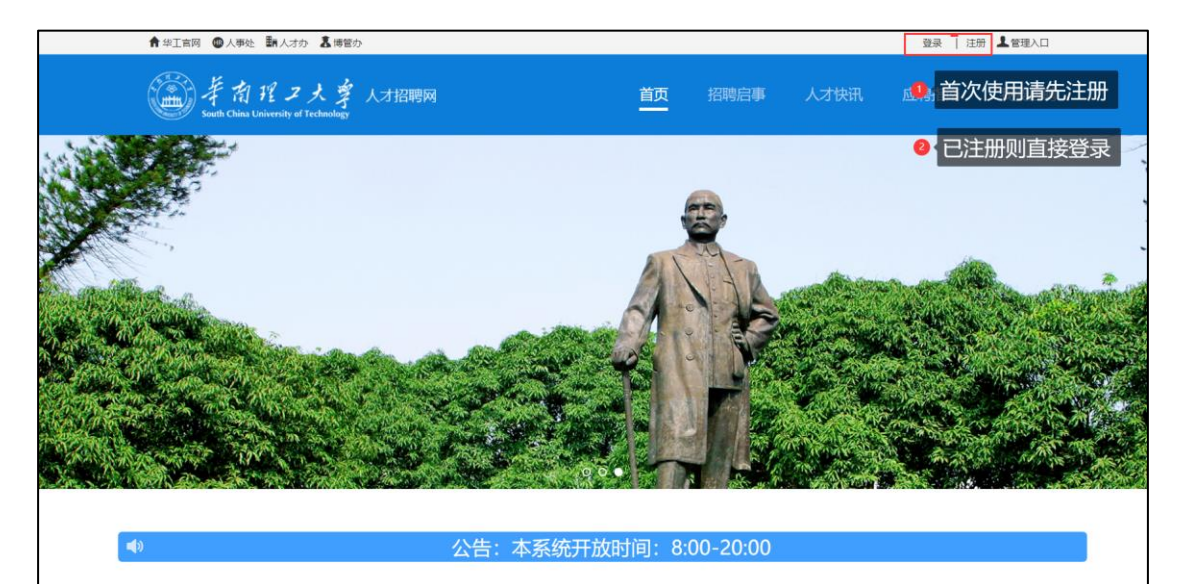

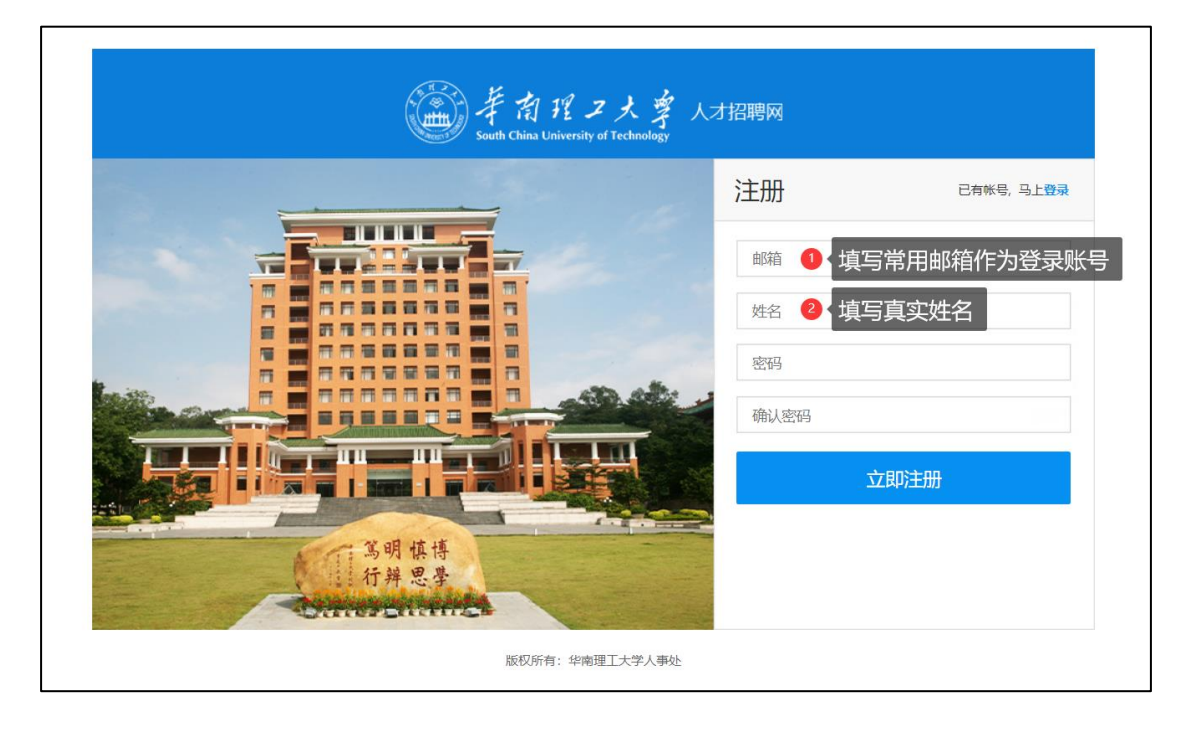

注册后,该邮箱将会收到一封激活邮件,点击邮件中的链接即可激活账号。 账号激活后即可使用该账号登录招聘网站。

## 2.完善简历

| ジャント<br>South China University of Technology                                           | 人才招聘网      | 首页           | 瓦 招聘启事 | 人才快讯   应聘指 | 南 个人中心 |
|----------------------------------------------------------------------------------------|------------|--------------|--------|------------|--------|
| <u> </u>                                                                               | 已投递/投递过的岗位 | <u>ѝ</u>     |        |            |        |
| ●修改密码 G 退出                                                                             | 申请岗位       | 招聘单位         | 审核状态   | 应聘结果       | 操作     |
| 基础简历<br>> 应聘非数学系列请先填写基础简历后再完善<br>完整简历;<br>> 应聘数字系列。博士后系列请先填写基础简<br>历投递,审核通过后再进行完整简历填写。 |            |              |        |            |        |
| Q 查看                                                                                   |            |              |        |            |        |
| 完整简历<br>> 应聘非教学系列请在填写完整造历后投道:<br>> 应聘教学系列、博士后系列请等待基础简历<br>审核通过后恨照提示完善完整简历再投道。          |            |              |        |            |        |
| Q 查看 2 编辑 1                                                                            | 点击"编辑"进入简历 | <b>汤编辑页面</b> |        |            |        |

## 在【个人中心】导航栏,点击【完整简历】中的【编辑】即可进入完整简历

的编辑页面

| 基本情况                                         | 个人信息     |        |                            |     |   |                                          |
|----------------------------------------------|----------|--------|----------------------------|-----|---|------------------------------------------|
| <ul> <li>基本信息*</li> <li>◆ 教育经历*</li> </ul>   | *姓名      | 张三     | 外文名                        |     |   |                                          |
| <ul> <li>☎ 工作经历*</li> <li>≵ 家庭成员*</li> </ul> | *证件类型    | 清选择    | ▶ *证件号码                    |     |   |                                          |
| ■ 推荐人信息                                      | *出生日期    |        | * 性别                       | 请选择 | ~ |                                          |
| 近5年业绩成果 (应聘非教学科研<br>岗位者可只填写带*栏)              | * 婚姻状况   | 请选择    | 健康状况                       | 请选择 | ~ | 点击上传您的照片                                 |
| ■ 论文情况                                       | *国籍/地区   | 中国     | * 籍贯                       |     |   | *图片尺寸为1寸<br>(25mm*35mm)<br>格式: jpg, png; |
| <ul><li>▶ 著作情况</li><li>◆ 项目情况</li></ul>      | * 政治面貌   | 请选择    | * 民族                       | 请选择 | ~ | 大小:小于1M                                  |
| ₽ 专利情况                                       | 宗教信仰     |        |                            |     |   |                                          |
| <ul> <li>♥ 学术兼职</li> <li>♥ 获奖情况</li> </ul>   | * 一级学科   | 清选择    | <ul> <li>* 二级学科</li> </ul> | 请选择 | ~ |                                          |
| ₩ 惩罚情况*                                      | * 最高学历   | 请选择    | ✔ * 最高学位                   | 请选择 | ~ |                                          |
| C 业绩综述                                       | * 所学专业   |        | * 毕业院校                     |     |   |                                          |
| ● 其他业绩                                       | * 外语水平   | 请选择    |                            |     |   |                                          |
| ▲ 人才项目                                       | 计算机水平    |        |                            |     |   |                                          |
| ▲ 工作计划                                       | 现工作/学习单位 | 应届生填写无 |                            |     |   |                                          |
| ▲ 有料上传*                                      | 户籍详细地址   |        |                            |     |   |                                          |

【简历编辑】页面左侧为所有简历项目,其中带星号的项目为必填项目,其

他项目为选填项目。

| 教育经历                                                |                                       |                      |       |    |
|-----------------------------------------------------|---------------------------------------|----------------------|-------|----|
| 学习时间  学历                                            | 学位                                    | 毕业院校                 | 专业    | 操作 |
| 添加教育经历                                              |                                       |                      |       |    |
| <ul> <li>④ A、学习经历必须</li> <li>● B、非教学系列岗位</li> </ul> | 从高中填至现在,时间不能断开起<br>立应聘可以只填写 (*) 必填项内容 | 到过6个月,如超过,请列明时<br>容。 | 间及缘由。 |    |
| *入学时间                                               |                                       | *毕业时间                |       |    |
| *毕业院校                                               |                                       |                      |       |    |
| *专业                                                 |                                       |                      |       |    |
| *学历                                                 | 请选择                                   | * 是否最高学历             | 请选择   | ~  |
| *学位                                                 | 请选择                                   | * 是否最高学位             | 请选择   | ~  |
| 学位授予时间                                              |                                       | 导师姓名                 |       |    |

填写简历时请留意各项中的提示和要求,请务必按页面要求如实填写内容。

## 3.投递简历

| 美有理之<br>South China University                | 大亨人<br>of Technology | 才招聘网                               |             | 招聘启事        | 人才快讯      | 应聘指南       | 个人中心    |
|-----------------------------------------------|----------------------|------------------------------------|-------------|-------------|-----------|------------|---------|
|                                               |                      |                                    |             |             |           |            |         |
| 全部岗位                                          | 招聘启导                 | <u></u>                            |             |             |           | 请输入关键字     | Q       |
| <ul><li>&gt; 科研系列</li><li>&gt; 教学系列</li></ul> | 27                   | 测试                                 |             |             |           |            |         |
| > 博士后系列                                       | 2021年10月             | X CHICH                            |             |             |           |            |         |
| > 非教学科研系列                                     | 17                   | 华南理工大学广州国际校区财务管                    | 管理人员招聘-财务   | 管理岗         |           |            |         |
| > 柔性引进人才系列                                    | 2021年09月             | 1.负责国际校区各项经费的报销制单、<br>会计凭证装订及移交前保管 | 复核和支付; 2.负责 | 国际校区收入入账业务; | 3.负责国际校区往 | 来款的管理工作; 4 | .负责国际校区 |
| > 合同工系列                                       |                      |                                    |             |             |           |            |         |
| > 专职研究系列                                      |                      |                                    |             |             |           |            |         |

点击顶部导航【招聘启事】,进入招聘启事列表,选择要应聘的岗位,点击进 入查看岗位详情。

| 筆商月<br>South China Uni | そ <b>こ大 享</b> 人才招聘<br>versity of Technology | Q       |       | 首页             | 招聘启事   | 人才快讯    | 应聘指南 | 个人中心 |
|------------------------|---------------------------------------------|---------|-------|----------------|--------|---------|------|------|
| 您当前的位置: 首页 >           | 招聘启事                                        |         |       |                |        |         |      |      |
|                        |                                             |         |       | 测试             | ;      |         |      |      |
|                        |                                             |         | 发行    | 5日期: 2021-10-2 | 27 点击: | 3       |      |      |
| LL /2-1413-P           | 岗位描述                                        |         |       |                |        |         |      |      |
| 冈位抽还                   | 岗位类型: 辅导员                                   |         |       |                |        |         |      |      |
| 截止时间                   | 最大年龄要求: 28                                  | 最低学历要求: | 硕士研究生 | 最低学位要求:        | 硕士     | 党派要求:不限 |      |      |
|                        | 招聘辅导员                                       |         |       |                |        |         |      |      |
|                        | 截止时间                                        |         |       |                |        |         |      |      |
|                        | 2021-10-27 14:30:00                         |         |       |                |        |         |      |      |
|                        |                                             |         |       | 我要应问           | 聘      |         |      |      |
|                        |                                             |         |       |                |        |         |      |      |

点击【我要应聘】按钮,即可完成对该岗位的简历投递。

注意:每位应聘人员同时只能投递一个岗位。

## 4.查看进度

| 美育程。<br>South China University                                                                                               | Z 大享<br>of Technology        | 人才招聘网      | 首    | 页 招聘启事 | 人才快讯   应聘指 | 南  |
|----------------------------------------------------------------------------------------------------|------------------------------|------------|------|--------|------------|----|
| ○ 张=                                                                                                    |                              | 已投递/投递过的岗位 | Σ.   |        |            |    |
| ♥修改密码                                                                                                    | ፁ 退出                         | 申请岗位       | 招聘单位 | 审核状态   | 应聘结果       | 操作 |
| 甘心答正                                                                                                    |                              | 测试岗位       | 数学院  | 审核中    | 审核中        |    |
| <ul> <li>         本101(日)//         &gt;应時非教学系列请先填写基本<br/>完整简历;     </li> <li>&gt;应聘教学系列、博士后系列指<br/>历投递,审核通过后再进行完</li> </ul> | 此简历后再完善<br>韩先填写基础简<br>整简历填写。 |            |      |        |            |    |
| Q 查看 🛛 🖉                                                                                                    | 编辑                           |            |      |        |            |    |
| 完整简历<br>> 应聘非教学系列请在填写完整<br>> 应聘教学系列。 博士后系列指<br>审核通过后根据提示元音完整                                                                 | 診筋历后投递;<br>等等待基础简历<br>简历再投递。 |            |      |        |            |    |
| Q 查看                                                                                                    | 编辑                           |            |      |        |            |    |

点击【个人中心】,即可查看已投递过的岗位及简历审核的进度。

## 5.常见问题及解决方案

#### 5.1 忘记密码

| 単間程ス大掌人ス<br>South China University of Technology | 招聘网                                                                           |                                 |
|--------------------------------------------------|-------------------------------------------------------------------------------|---------------------------------|
|                                                  | <ul> <li>登录</li> <li>@ 请输入注册邮箱号</li> <li>① 请输入登录密码</li> <li>请输入验证码</li> </ul> | 没有 <del>张马</del> , 马上注册<br>1155 |
| KØF#: ###ITT#J                                   | 安禄                                                                            | ]                               |

在【登录】页面点击【忘记密码】

| 業育理工大学人<br>South China University of Technology | 力招聘网                                                                                                    |
|-------------------------------------------------|----------------------------------------------------------------------------------------------------|
|                                                 | <ul> <li>忘记密码         <ul> <li>test@163.com</li> <li>账=</li> <li>① 填入注册时使用的邮箱及姓名</li> </ul> </li> </ul> |
| 版权所有:华南理工大学人事处                                  |                                                                                                    |

填写注册本网站时使用的邮箱和姓名,点击【发送邮件】,网站将会给该邮箱发送重置密码的邮件。点击邮件内的链接,按页面提示填写新的密码,

点击【确定】即可重置登录密码。

5.2 系统提示"您已经申请了一个岗位,不能再申请了!"

| 手育」<br>South China Uni | <b>ミン大</b> <i>掌</i> 人才招聘网<br>versity of Technology | 医体担于         | 首而                    | 招聘启事            | 人才快讯    | 应聘指南 | 个人中心 |
|------------------------|----------------------------------------------------|--------------|-----------------------|-----------------|---------|------|------|
|                        |                                                    | JOODDEJY     |                       | ^               |         |      |      |
| 前的位置: 首页 >             | 招聘启事                                               | (?) 您已经申请了—  | 个岗位, 不能再申请了           | ?!              |         |      |      |
|                        |                                                    |              | <b>反</b> 巾日期:2021-10- | <b>确定</b><br>27 |         |      |      |
|                        | 岗位描述                                               |              |                       |                 |         |      |      |
| 兩位描述                   | 岗位类型: 辅导员                                          |              |                       |                 |         |      |      |
| 截止时间                   | 最大年龄要求: 28 最                                       | 低学历要求: 硕士研究生 | 最低学位要求                | え: 硕士 🧯         | 党派要求:不限 |      |      |
|                        | 招聘辅导员                                              |              |                       |                 |         |      |      |

如果今年您确实没有申请过另一个岗位,很可能是去年您申请的岗位,状态仍在审核当中。您可根据岗位详情中的联系方式联系业务老师把去年的申请记录结束掉,方可进行当前岗位的申请。

5.3 系统提示"您的简历还未完善,请前往【个人中心】完善简历"

| 。<br>手 南 理,<br>South China University | マ大学 人才招聘网<br>of Technology | 系统提示               | 首而       | 招聘启事<br>× |         |  |
|---------------------------------------|----------------------------|--------------------|----------|-----------|---------|--|
| 的位置: 首页 > 招聘                          | 启事                         | ⑦ 您的简历还未完善,<br>简历: | 请前往【个人中心 | 】完善       |         |  |
|                                       |                            |                    | 确定       | 取消 ;: 1   | 0       |  |
|                                       | 岗位描述                       |                    |          |           |         |  |
| 岗位描述                                  | 岗位类型: 辅导员                  |                    |          |           |         |  |
| 載止时间                                  | 最大年齡要求: 28 最               | 低学历要求: 硕士研究生       | 最低学位要求   | : 硕士      | 党派要求:不限 |  |
|                                       | 招聘辅导员                      |                    |          |           |         |  |
|                                       | 截止时间                       |                    |          |           |         |  |
|                                       | 2021-10-27 14:30:00        |                    |          |           |         |  |

此提示说明您的简历中还存在未完成的项,请到【个人中心】->【完整简

历】->【编辑】中进行完善。

| 筆角雅工大掌人<br>South China University of Technology                                                 | 才招聘网       |      |      | 人才快讯 应聘指证 | 有 个人中心 |
|-------------------------------------------------------------------------------------------------|------------|------|------|-----------|--------|
| 0 张=                                                                                            | 已投递/投递过的岗位 | Ĭ    |      |           |        |
| ●修改密码 단 退出                                                                                      | 申请岗位       | 招聘单位 | 审核状态 | 应聘结果      | 操作     |
| 基础(11)力<br>> / 应用+数字系列请先填写基础简历后再完善<br>+ 本笔简示;<br>> 应用数字系列; 博士后系列请先填写基础简<br>历18通,审核函切后再进行完整简历填写。 |            |      |      |           |        |
| <ul> <li>Q 查看&lt;</li> <li>② 编辑     </li> <li>完整简历     </li> <li>○ 编辑     </li> </ul>           |            |      |      |           |        |
| >应時和4次子赤小時在漢与死至間が周辺起,<br>>应時教学系列、博士后系列清等待基础简历<br>审核通过后根据提示完善完整简历再投递。                            |            |      |      |           |        |
| Q 查看                                                                                            |            |      |      |           |        |

请特别留意【惩罚情况】和【材料上传】项:

| 基本情况                                                          | 惩罚情况                                                             |
|---------------------------------------------------------------|------------------------------------------------------------------|
| <ul> <li>よ本信息*</li> <li>◆ 教育经历*</li> <li>→ エキクロ・</li> </ul>   | *是香受过惩罚: O是 O否 () 若未受过惩罚,请选择否,并勾选本人承诺后点<br>□*本人承诺无任何违组违规行为 击"保存" |
| <ul> <li>➡ 工作经历*</li> <li>♣ 家庭成员*</li> <li>➡ 推荐人信息</li> </ul> | 保存下一步                                                            |
| 近5年业绩成果(应聘非教学科研                                               |                                                                  |
| 岗位者可只填写带*栏)                                                   |                                                                  |
| ■ 论文情况                                                        |                                                                  |
| ₩ 著作情况                                                        |                                                                  |
| ◎ 项目情况                                                        |                                                                  |
| ₽ 专利情况                                                        |                                                                  |
| ● 学术兼职                                                        |                                                                  |
| ₩ 获奖情况                                                        |                                                                  |
| ₩ 惩罚情况*                                                       |                                                                  |
| ● 教学培养                                                        |                                                                  |
| € 业绩综述                                                        |                                                                  |
| ⊕ 其他业绩                                                        |                                                                  |

| 基本情况                                                                       | 材料上传 请对照左侧导航来号,按填写内容如实上传材料,如有多份材料,请上传压缩包。                                                                                                    |                  |  |
|----------------------------------------------------------------------------|----------------------------------------------------------------------------------------------------|------------------|--|
| <ul> <li>ま基本信息*</li> <li>ず教育经历*</li> <li>型工作经历*</li> <li>み家庭成员*</li> </ul> |                                                                                                    | 的话报必须上生相应的财化     |  |
|                                                                            |                                                                                                    |                  |  |
| ■ 推荐人信息                                                                    | 外语等级证书 * 计算机等级证书                                                                                                    | 上传               |  |
| ルコーキョン・50,00米 (辺時非教子科M)<br>岗位者可只填写带*栏)                                     | ⑦ 教育经历                                                                                                    |                  |  |
| <ul><li>论文情况</li><li>》著作情况</li></ul>                                       | 学历学位证书归描件*<br>會 工作经历                                                                                                    | 上传               |  |
| <ul> <li>◎ 项目情况</li> <li>◇ 专利情况</li> <li>● 学术兼职</li> </ul>                 | 现任职证明材料、合同、辞职证明、离职证明、职称证明等*                                                                                                    | 上传               |  |
|                                                                            | <ul> <li>注意(1)</li> <li>注意(1)</li> <li>注(1)</li> <li>注(1)</li> <li>ided (1)</li> <l< td=""><td>专全文的代表作将用于同行评议。)</td></l<></ul> | 专全文的代表作将用于同行评议。) |  |
| ₩ 获奖信况<br>₩ 惩罚情况*                                                          | 检索证明<br>录用证明                                                                                                    | 上传               |  |
| • 教学培养<br>• 业绩综述                                                           | 文章内容(已录用未收录高水平论文请上传)                                                                                                    | 上传               |  |
| ● 其他业绩                                                                     | 著作情况 出版书籍封面、目录复印件                                                                                                    | 上传               |  |
|                                                                            | ● 项目情况                                                                                                    | 1.00             |  |
| <ul><li>  な 工作计划  </li><li>  な 有效协议</li></ul>                              | 业 每利情况                                                                                                    | TIA              |  |
| ▶ 材料上传*                                                                    | 专利证书复印件等证明材料<br>₩ 获收信况                                                                                                    | 上传               |  |